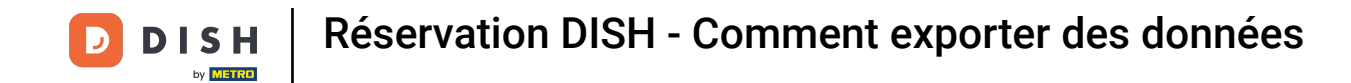

• Vous êtes maintenant sur le tableau de bord de DISH Reservation. Tout d'abord, allez dans Paramètres dans le menu à votre gauche.

| <b>DISH</b> RESERVATION                                |                                                                                                    | Website Setup 🕤 🛛 🎽 🖉 🗭                     |
|--------------------------------------------------------|----------------------------------------------------------------------------------------------------|---------------------------------------------|
| Reservations                                           | Have a walk-in customer? Received a reservation request over phone / email? Don't forget to add it to your reservation book! | WALK-IN ADD RESERVATION                     |
| 🐣 Guests                                               | Thu, 15/07/2021 - Thu, 15/07/2021         All mealtypes                                                                      | ~                                           |
| Feedback                                               | All     Completed     Oupcoming                                                                                              | 💆 O 🛛 🚢 O                                   |
| 🗠 Reports                                              |                                                                                                    |                                             |
| 🗢 Settings 👻                                           |                                                                                                    |                                             |
| ⑦ Help                                                 | No reservations available                                                                                                    |                                             |
|                                                        | Print                                                                                                    | ?                                           |
| Too many guests in house?<br>Pause online reservations | Designed by Hospitality Digital GmbH. All rights reserved.                                                                   | FAQ   Terms of use   Imprint   Data privacy |

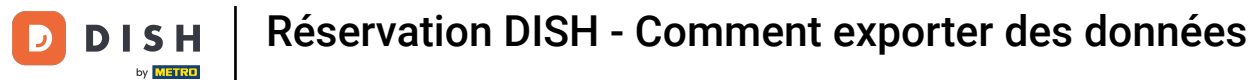

## Et puis sélectionnez Compte .

| DISH RESERVATION                                       |                                                                                                    | Website Setup 🕤 🛛 📲 🗸 🕞                     |
|--------------------------------------------------------|----------------------------------------------------------------------------------------------------|---------------------------------------------|
| Reservations                                           | Have a walk-in customer? Received a reservation request over phone / email? Don't forget to add i<br>your reservation book! | t to WALK-IN ADD RESERVATION                |
| 🍴 Menu                                                 |                                                                                                    |                                             |
| 🐣 Guests                                               | C         Thu, 15/07/2021 - Thu, 15/07/2021         All mealtypes                                                           | ~                                           |
| Feedback                                               |                                                                                                    | <b>İ</b> 0 🚢 0                              |
| 🗠 Reports                                              |                                                                                                    |                                             |
| 🌣 Settings 🔻                                           |                                                                                                    |                                             |
| () Hours                                               |                                                                                                    |                                             |
| 🖻 Reservations                                         |                                                                                                    |                                             |
| A Tables/Seats                                         |                                                                                                    |                                             |
| % Offers                                               |                                                                                                    |                                             |
| 다 Notifications 중 Account                              | No reservations available                                                                                                   |                                             |
| ⑦ Help                                                 | Print                                                                                                    | 2                                           |
| Too many guests in house?<br>Pause online reservations | Designed by Hospitality Digital GmbH. All rights reserved.                                                                  | FAQ   Terms of use   Imprint   Data privacy |

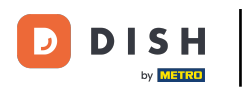

## Après cela, cliquez sur mes données .

| DISH RESERVATION                                                                                                    |                                                                                                    |                      |                                                                                                    | Website Setup 🕤                              | ·<br>해주 ~ @      |
|----------------------------------------------------------------------------------------------------|----------------------------------------------------------------------------------------------------|----------------------|----------------------------------------------------------------------------------------------------|----------------------------------------------|------------------|
| Reservations                                                                                                    | My Establishment                                                                                                    |                      |                                                                                                    | My Data                                      |                  |
| <ul> <li>Reservations</li> <li>Menu</li> <li>Guests</li> <li>Feedback</li> <li>Reports</li> <li>Settings </li> <li>Settings </li> <li>Neurs</li> <li>Reservations</li> <li>Tables/Seats</li> <li>Offers</li> <li>Notifications</li> <li>Account</li> <li>Help</li> </ul> | Establishment details Establishment name Website Setup Street Company address 2 Additional Postal code City 12345 Berlin Time zone All dates of the reservation system will be displayed ad zone. The time zone is derived from the restaurant ad Europe/Berlin Current time in this time zone: (2) 9455 | Country<br>Germany • | Contact<br>Phone<br>(+49) • 1515<br>Email<br>test@test.com<br>Website<br>http://test-restaurant.com<br>Contact language<br>Deutsch<br>Legal<br>For legal reasons your we<br>our default version or use<br>• Use our default privace | om<br>ebsite has to provide a privacy policy | icy. You can use |
| Too many guests in house?<br>Pause online reservations                                                                                                    |                                                                                                    |                      | ○ Use your own privacy                                                                                                    | policy                                       | SAVE             |

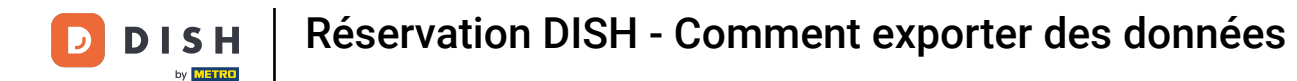

## Sélectionnez ensuite le bouton exporter les données pour exporter ou sauvegarder vos données.

| <b>DISH</b> RESERVATION   |                                                            | Website Setup 🕤 🛛 🎽 🕻 🗸 🕞                                                                                                    |
|---------------------------|------------------------------------------------------------|----------------------------------------------------------------------------------------------------|
| Reservations              | My Establishment                                           | e My Data                                                                                                    |
| 🎢 Menu                    | Personal information                                       | Export data                                                                                                    |
| 🐣 Guests                  | Salutation * Please select                                 | You have the right to receive your data in a structured, commonly used<br>and machine-readable format in order to transmit it to another controller. |
| 😉 Feedback                | First name *                                               | Export data                                                                                                    |
| 🗠 Reports                 | Test Max                                                   | Delete account                                                                                                    |
| 🗢 Settings 👻              | Last name *                                                | To delete your DISH Reservation account, please log into DISH                                                                                        |
| <b>(</b> ) Hours          | Trainer                                                    |                                                                                                    |
| 🖸 Reservations            | Login e-mail                                               |                                                                                                    |
| 🛱 Tables/Seats            |                                                            |                                                                                                    |
| <b>%</b> Offers           | SAVE                                                       |                                                                                                    |
| A Notifications           | Change password                                            |                                                                                                    |
| Account                   | To reset your password, click here.                        |                                                                                                    |
| ⑦ Help                    |                                                            |                                                                                                    |
| oo many guests in house?  |                                                            | ?                                                                                                    |
| Pause online reservations | Designed by Hospitality Digital GmbH. All rights reserved. | FAQ   Terms of use   Imprint   Data privacy                                                                                                    |

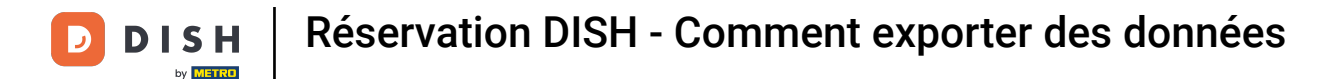

## Voilà, vous avez terminé le tutoriel et savez maintenant comment exporter vos données.

| DISH RESERVATION          |                                                            | Website Setup 🕤 🛛 🎽 🖝 🌔                                                                                                    |
|---------------------------|------------------------------------------------------------|----------------------------------------------------------------------------------------------------|
| E Reservations            | My Establishment                                           | <b>O</b> My Data                                                                                                    |
| 🍴 Menu                    | Personal information                                       | Export data                                                                                                    |
| 📇 Guests                  | Salutation * Please select                                 | You have the right to receive your data in a structured, commonly used<br>and machine-readable format in order to transmit it to another controller. |
| 🕲 Feedback                | First name *                                               | 🛓 Export data                                                                                                    |
| 🗠 Reports                 | Test Max                                                   | Delete account                                                                                                    |
| 🌣 Settings 👻              | Last name *                                                | To delete your DISH Reservation account, please log into DISH                                                                                        |
| () Hours                  | Trainer                                                    |                                                                                                    |
| Reservations              | training@hd.digital                                        |                                                                                                    |
| 🛱 Tables/Seats            |                                                            |                                                                                                    |
| <b>%</b> Offers           | SAVE                                                       |                                                                                                    |
| ♪ Notifications           | Change password                                            |                                                                                                    |
| Account                   | To reset your password, click here.                        |                                                                                                    |
| ⑦ Help                    |                                                            |                                                                                                    |
| oo many guests in house?  |                                                            | <b>?</b>                                                                                                    |
| Pause online reservations | Designed by Hospitality Digital GmbH. All rights reserved. | FAQ   Terms of use   Imprint   Data privacy                                                                                                    |

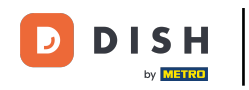

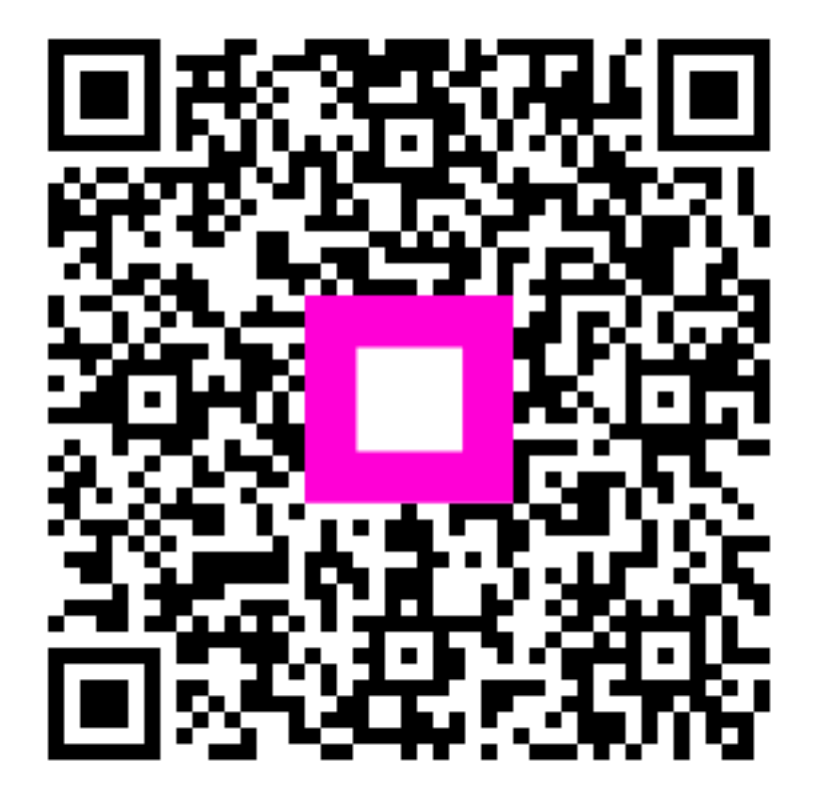

Scannez pour accéder au lecteur interactif